# Kerberos認証を使用したSAML SSOセットアップの設定

### 内容

<u>概要</u> <u>前提条件</u> <u>要件</u> <u>使用するコンポーネント</u> <u>設定</u> <u>AD FS の設定</u> <u>ブラウザの設定</u> <u>Microsoft Internet Explorer</u> <u>Mozilla Firefox</u> <u>確認</u> <u>トラブルシュート</u>

#### 概要

このドキュメントでは、Jabber クライアントによる Kerberos 認証(Microsoft Windows のみ )を使用するために Active Directory および Active Directory Federation Service (AD FS)バー ジョン 2.0 を有効にする方法を説明します。これにより、ユーザは Microsoft Windows ログオン でログインし、クレデンシャルの入力を求められません。

注意:このドキュメントは、ラボ環境に基づいており、前提として、変更を実行したことに よる影響を認識しておいてください。実行した変更の影響を理解するために、関連する製品 ドキュメントを参照してください。

# 前提条件

#### 要件

Cisco では次の前提を満たす推奨しています。

- AD FS バージョン 2.0 がインストールされ、シスコ コラボレーション製品を使用して信頼で きるパーティとして設定している
- Security Assertion Markup Language (SAML)シングル サインオン(SSO)を使用するために、Cisco Unified Communications Manager (CUCM) IM および Presence、Cisco Unity Connection (UCXN)、CUCM が有効化されている

このドキュメントの情報は、次のソフトウェアとハードウェアのバージョンに基づいています。

- Active Directory 2008 (ホスト名: ADFS1.ciscolive.com)
- AD FS バージョン 2.0 (ホスト名: ADFS1.ciscolive.com)
- CUCM (ホスト名: CUCM1.ciscolive.com)
- Microsoft Internet Explorer  $\mathcal{N} \mathcal{V} \exists \mathcal{V} \exists \mathcal{V}$
- Mozilla Firefox バージョン 34
- Telerik Fiddler バージョン 4

このドキュメントの情報は、特定のラボ環境にあるデバイスに基づいて作成されました。このド キュメントで使用するすべてのデバイスは、初期(デフォルト)設定の状態から起動しています 。対象のネットワークが実稼働中である場合には、どのようなコマンドについても、その潜在的 な影響について確実に理解しておく必要があります。

# 設定

#### AD FS の設定

1. Jabber がインストールされているクライアントコンピュータを有効化してチケットをリク エストし、AD FS サービスと通信するためのクライアント コンピュータを有効化するため に、Service Principal Name (SPN)を使用して AD FS バージョン 2.0 を設定します。

| 📾 Administrator: Command Prompt                                                                                                    |          |
|----------------------------------------------------------------------------------------------------|----------|
| Microsoft Windows [Version 6.1.7601]<br>Copyright (c) 2009 Microsoft Corporation. All rights reserved.                                                                    | <b>^</b> |
| C:\Users\Administrator>setspn —a HTTP/adfs1 ciscolive\sso<br>Registering ServicePrincipalNames for CN=Saml SSO,CN=Users,DC=ciscolive,DC=c<br>HTTP/adfs1<br>Updated object | :OM      |
| C:\Users\Administrator>                                                                                                    |          |

詳細については、「<u>AD FS 2.0:サービスアカウント用に SPN (servicePrincipalName)を</u> <u>設定する方法」を参照してください。</u>

2. AD FS サービス用のデフォルトの認証設定(C:\inetpub\adfs\ls\web.config に含まれる)が 統合 Windows 認証であることを確認します。それがフォームベース認証に変更されていな いことを確認します。

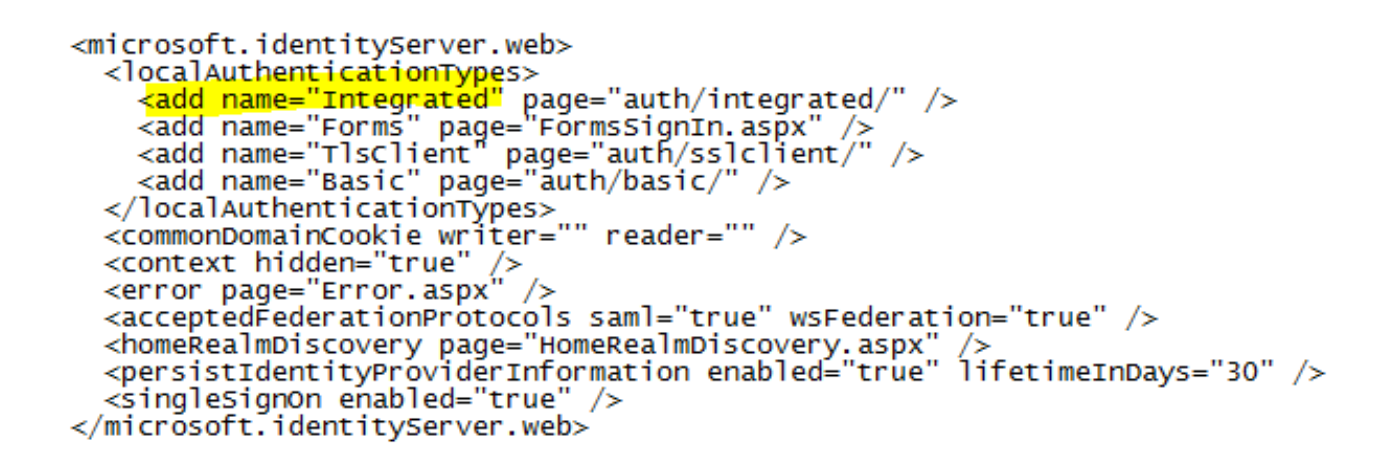

3. [Windows Authentication] を選択し、右ペインにある [Advanced Settings] をクリックします 。[Advanced Settings] で、[Enable Kernel-mode authentication] をオフにし、[Extended Protection] が [Off] であることを確認し、[OK] をクリックします。

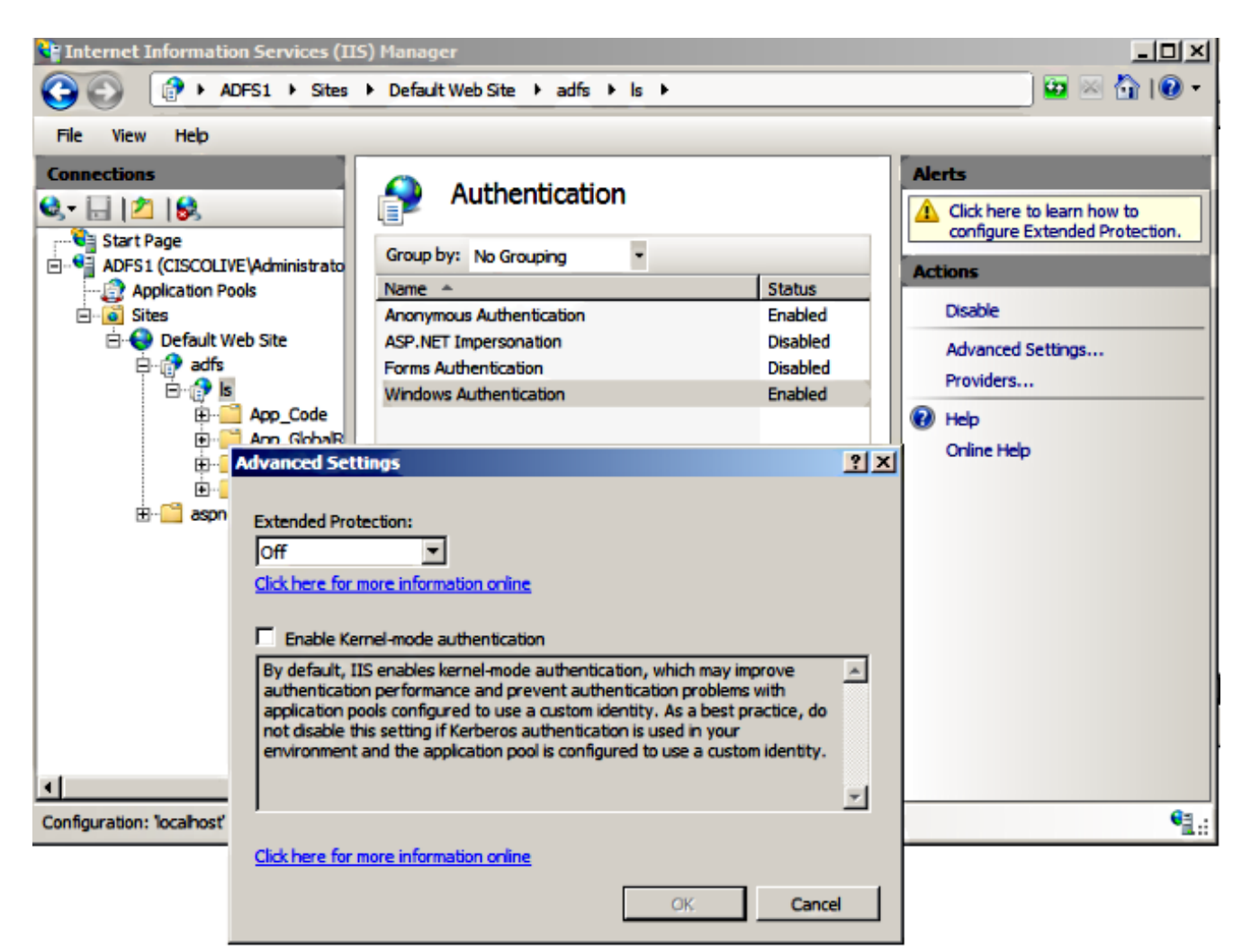

4. Windows 以外のすべてのクライアントは、Kerberos を使用できず、NTLM に依存するため 、AD FS バージョン 2.0 が Kerberos プロトコルと NT LAN Manager (NTLM)プロトコル の両方をサポートすることを確認します。

右ペインで [Providers] を選択し、[Enabled Providers] の下に [Negotiate] と [NTLM] が存在 することを確認します。

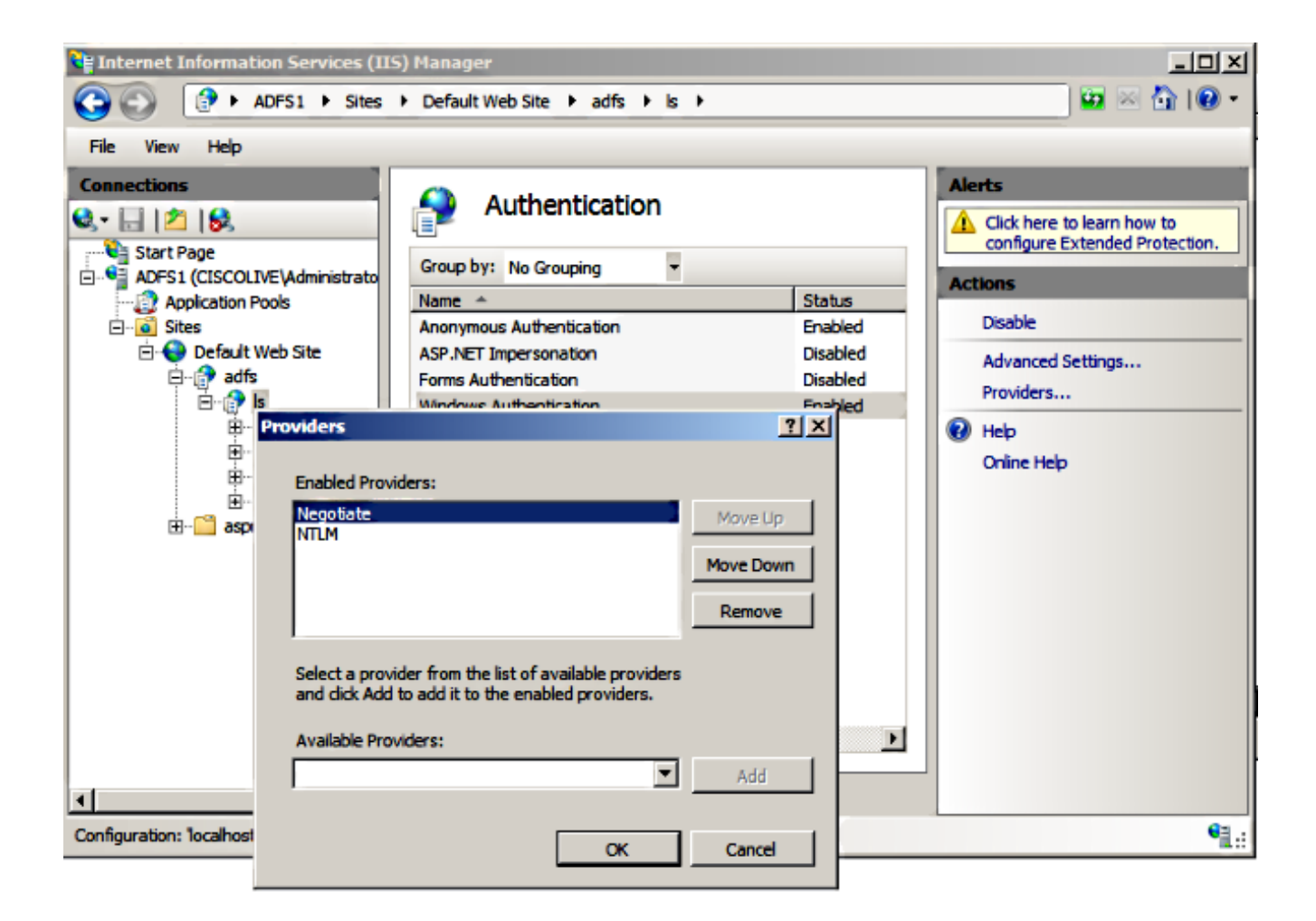

注:統合 Windows 認証を使用すると、AD FS は、クライアントの要求を認証するためにネ ゴシエート セキュリティ ヘッダーを渡します。ネゴシエート セキュリティ ヘッダーは、ク ライアントが Kerberos 認証と NTLM 認証のいずれかを選択できるようにします。次のいず れかの条件に該当する場合を除き、ネゴシエート プロセスは Kerberos 認証を選択します。

- 認証に関与するシステムのいずれかが Kerberos 認証を使用できない。

- 発信側のアプリケーションが、Kerberos 認証を使用するための十分な情報を提供しない。

- ネットワーク認証に Kerberos プロトコルを選択するように、ネゴシエート プロセスを有 効化する目的で、クライアント アプリケーションが SPN、ユーザ プリンシパル名 (UPN)、または Network Basic Input/Output System (NetBIOS)アカウント名をターゲ ット名として提供する必要がある。そうしないと、ネゴシエート プロセスは、優先認証方 法として NTLM プロトコルを常に選択します。

## ブラウザの設定

#### **Microsoft Internet Explorer**

1. [Internet Explorer] > [Advanced] > [Enable Integrated Windows Authentication] がオンになっ ていることを確認します。

| Internet Options                                                                                                    |  |  |  |  |  |  |  |  |  |
|----------------------------------------------------------------------------------------------------|--|--|--|--|--|--|--|--|--|
| General Security Privacy Content Connections Programs Advanced                                                                                                    |  |  |  |  |  |  |  |  |  |
| Settings                                                                                                    |  |  |  |  |  |  |  |  |  |
| <ul> <li>Do not submit unknown addresses to your auto-search provention</li> <li>Just display the results in the main window</li> <li>Security</li> <li>Allow active content from CDs to run on My Computer*</li> </ul> |  |  |  |  |  |  |  |  |  |
| <ul> <li>Allow active content to run in files on My Computer*</li> <li>Allow software to run or install even if the signature is invi</li> <li>Check for publisher's certificate revocation</li> </ul>                  |  |  |  |  |  |  |  |  |  |
| <ul> <li>Check for server certificate revocation*</li> <li>Check for signatures on downloaded programs</li> <li>Do not save encrypted pages to disk</li> </ul>                                                          |  |  |  |  |  |  |  |  |  |
| <ul> <li>Empty Temporary Internet Files folder when browser is clc</li> <li>Enable DOM Storage</li> <li>Enable Integrated Windows Authentication*</li> </ul>                                                            |  |  |  |  |  |  |  |  |  |
| Enable memory protection to help mitigate online attacks*                                                                                                    |  |  |  |  |  |  |  |  |  |
| *Takes effect after you restart Internet Explorer                                                                                                    |  |  |  |  |  |  |  |  |  |
| Restore advanced settings                                                                                                    |  |  |  |  |  |  |  |  |  |
| Reset Internet Explorer settings                                                                                                    |  |  |  |  |  |  |  |  |  |
| Resets Internet Explorer's settings to their default Reset                                                                                                    |  |  |  |  |  |  |  |  |  |
| You should only use this if your browser is in an unusable state.                                                                                                    |  |  |  |  |  |  |  |  |  |
| OK Cancel Apply                                                                                                    |  |  |  |  |  |  |  |  |  |

2. [Security] > [Intranet zones] > [sites] に AD FS の URL を追加します。

| Internet Options                                                                                                 |  |  |  |  |  |  |  |  |  |
|----------------------------------------------------------------------------------------------------|--|--|--|--|--|--|--|--|--|
| General Security Privacy Content Connections Programs Advanced                                                   |  |  |  |  |  |  |  |  |  |
|                                                                                                    |  |  |  |  |  |  |  |  |  |
| Select a zone to view or change security settings.                                                               |  |  |  |  |  |  |  |  |  |
|                                                                                                    |  |  |  |  |  |  |  |  |  |
| Internet Local intranet Trusted sites Restricted sites                                                           |  |  |  |  |  |  |  |  |  |
| Local intranet                                                                                                   |  |  |  |  |  |  |  |  |  |
| This zone is for all websites that are                                                                           |  |  |  |  |  |  |  |  |  |
|                                                                                                    |  |  |  |  |  |  |  |  |  |
| Local intranet 🛛 🕅                                                                                               |  |  |  |  |  |  |  |  |  |
| Use the settings below to define which websites are included in the local intranet zone.                         |  |  |  |  |  |  |  |  |  |
| Automatically detect intranet network                                                                            |  |  |  |  |  |  |  |  |  |
| Include all local (intranet) sites not listed in other zones                                                     |  |  |  |  |  |  |  |  |  |
| Include all sites that bypass the proxy server                                                                   |  |  |  |  |  |  |  |  |  |
| Include all network paths (UNCs)                                                                                 |  |  |  |  |  |  |  |  |  |
|                                                                                                    |  |  |  |  |  |  |  |  |  |
| What are intranet settings? Advanced OK Cancel                                                                   |  |  |  |  |  |  |  |  |  |
| Local intranet                                                                                                   |  |  |  |  |  |  |  |  |  |
| You can add and remove websites from this zone. All websites in this zone will use the zone's security settings. |  |  |  |  |  |  |  |  |  |
|                                                                                                    |  |  |  |  |  |  |  |  |  |
| Add this website to the zone:                                                                                    |  |  |  |  |  |  |  |  |  |
| Add                                                                                                    |  |  |  |  |  |  |  |  |  |
| Websites:                                                                                                    |  |  |  |  |  |  |  |  |  |
| adfs1.ciscolive.com                                                                                              |  |  |  |  |  |  |  |  |  |
|                                                                                                    |  |  |  |  |  |  |  |  |  |

3. CUCM、IMP、および Unity のホスト名を [Security] > [Trusted sites] に追加します。

| Internet Options                                                                                                 | 8 🕺           |  |  |  |  |  |  |  |  |
|----------------------------------------------------------------------------------------------------|---------------|--|--|--|--|--|--|--|--|
| General Security Privacy Content Connections Prog                                                                | rams Advanced |  |  |  |  |  |  |  |  |
| Select a zone to view or change security settings.                                                               |               |  |  |  |  |  |  |  |  |
| 🛛 🔮 🔩 🗸 🚫                                                                                                    |               |  |  |  |  |  |  |  |  |
| Internet Local intranet Trusted sites Restricte sites                                                            | d             |  |  |  |  |  |  |  |  |
| Trusted sites                                                                                                    | Sites         |  |  |  |  |  |  |  |  |
| Tructed sites                                                                                                    | Sites         |  |  |  |  |  |  |  |  |
| Trusted sites                                                                                                    |               |  |  |  |  |  |  |  |  |
| You can add and remove websites from this zone. All websites in this zone will use the zone's security settings. |               |  |  |  |  |  |  |  |  |
|                                                                                                    | Add           |  |  |  |  |  |  |  |  |
| Websites:                                                                                                    |               |  |  |  |  |  |  |  |  |
| cucm1.ciscolive.com                                                                                              | Remove        |  |  |  |  |  |  |  |  |
| imp1.ciscolive.com                                                                                               |               |  |  |  |  |  |  |  |  |
| ucxn1.ciscolive.com                                                                                              |               |  |  |  |  |  |  |  |  |
| Require server verification (https:) for all sites in this                                                       | zone          |  |  |  |  |  |  |  |  |
|                                                                                                    | Close         |  |  |  |  |  |  |  |  |

4. イントラネット サイト用にログイン クレデンシャルを使用するために、[Internet Exporer] > [security] > [Local Intranet] > [Security Settings] > [User Authentication - Logon] が設定され ていることを確認します。

| Internet Options                                                                                                    | 83                                                                                        |
|----------------------------------------------------------------------------------------------------|-------------------------------------------------------------------------------------------|
| General Security Privacy Content Connection                                                                                                    | s Programs Advanced                                                                       |
|                                                                                                    | Security Settings - Local Intranet Zone                                                   |
| Select a zone to view or change security settings.                                                                                                    | Settings                                                                                  |
| 🔮 👒 🗸                                                                                                    | O Disable                                                                                 |
| Internet Local intranet Trusted sites                                                                                                    | Enable     Enable XSS filter                                                              |
| Local intranet                                                                                                    | Disable                                                                                   |
| This zone is for all websites that are                                                                                                    | Enable     Scripting of Java applets                                                      |
| Select a zone to view or change security settings<br>Internet Local intranet Trusted sites<br>Local intranet<br>Local intranet<br>Trusted sites<br>Local intranet<br>Trusted sites<br>Local intranet<br>Security level for this zone<br>Allowed levels for this zone: All<br>Allowed levels for this zone: All<br>Allowed levels for this zone: All<br>Allowed levels for this zone: All<br>Allowed levels for this zone: All<br>Allowed levels for this zone: All<br>Allowed levels for this zone: All<br>Allowed levels for this zone: All<br>Allowed levels for this zone: All<br>Allowed levels for this zone: All<br>Appropriate for websites on you<br>(intranet)<br>Anst content will be run without<br>Same as Medium level without pu<br>Enable Protected Mode (requires restarti<br>Custom level                                                                                                    | <ul> <li>Disable</li> </ul>                                                               |
|                                                                                                    | Enable                                                                                    |
| Security level for this zone                                                                                                    | Prompt                                                                                    |
| Allowed levels for this zone: All                                                                                                    | & Logon                                                                                   |
| - Medium-low                                                                                                    | Anonymous logon                                                                           |
| <ul> <li>Appropriate for websites on your<br/>(intranet)</li> </ul>                                                                                                    | Automatic logon only in Intranet zone                                                     |
| - Most content will be run without p                                                                                                    | Automatic logon with current user name and password     Prompt for user name and password |
| Internet       Security       Privacy       Content       Connection         Select a zone to view or change security settings.       Internet       Internet </td <td>· · · · · · · · · · · · · · · · · · ·</td> | · · · · · · · · · · · · · · · · · · ·                                                     |
| Enable Protected Mode (requires restartin                                                                                                    | *Takes effect after you restart Internet Evilorer                                         |
| Custom level                                                                                                    | Takes effect and you restart internet explorer                                            |
|                                                                                                    | Reset custom settings                                                                     |
| Reset all zo                                                                                                    | Reset to: Medium-low (default)   Reset                                                    |
|                                                                                                    |                                                                                           |
|                                                                                                    | OK Cancel                                                                                 |
| OK                                                                                                    |                                                                                           |

#### Mozilla Firefox

1. Firefoxを開き、アドレ**スバーに**about:configと入力します。

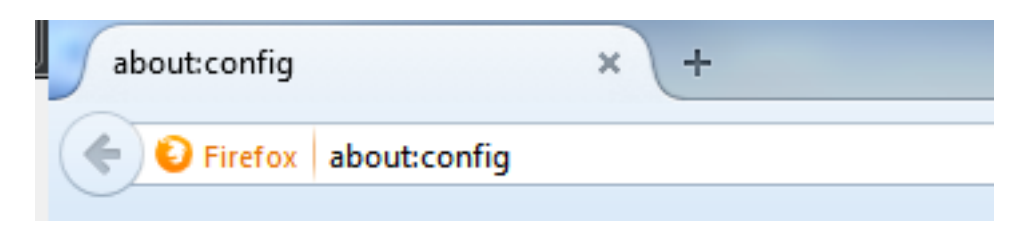

2. [I'll be careful, I promise!] をクリックします。

| <u> </u> | Here be dragons!                                                                                                    |  |  |  |  |
|----------|----------------------------------------------------------------------------------------------------|--|--|--|--|
|          | Changing these advanced settings can be harmful to the stability, security, and performance of this application. You should only continue if you are sure of what you are doing. |  |  |  |  |
|          | Show this warning next time                                                                                                    |  |  |  |  |
|          | I'll be careful, I promise!                                                                                                    |  |  |  |  |
|          |                                                                                                    |  |  |  |  |

3. 変更するには、プリファレンス名network.negotiate-auth.allow-non-fqdnをtrueに、 network.negotiate-auth.trusted-urisをciscolive.com,adfs1.ciscolive.comにダブルクリックし ます。

| Seagch: network.n                                   |          |         |                                         |
|-----------------------------------------------------|----------|---------|-----------------------------------------|
| Preference Name                                     | Status   | Туре    | Value                                   |
| network.negotiate-auth.allow-insecure-ntlm-v1       | default  | boolean | false                                   |
| network.negotiate-auth.allow-insecure-ntlm-v1-https | default  | boolean | true                                    |
| network.negotiate-auth.allow-non-fqdn               | user set | boolean | true                                    |
| network.negotiate-auth.allow-proxies                | default  | boolean | true                                    |
| network negotiate-auth delegation-uris              | default  | string  |                                         |
| network negotiate-auth gsslib                       | default  | string  |                                         |
| network.negotiate-auth.trusted-uris                 | user set | string  | adfs1.adfs1.ciscolive.com.ciscolive.com |
| network.negotiate-auth.using-native-gsslib          | default  | boolean | true                                    |
| network.ntim.send-im-response                       | default  | boolean | false                                   |
|                                                     |          |         |                                         |

4. Firefox を閉じ、再度開きます。

# 確認

AD FS サーバの SPN が正しく作成されたことを確認するために、setspn コマンドを入力し、出力を表示します。

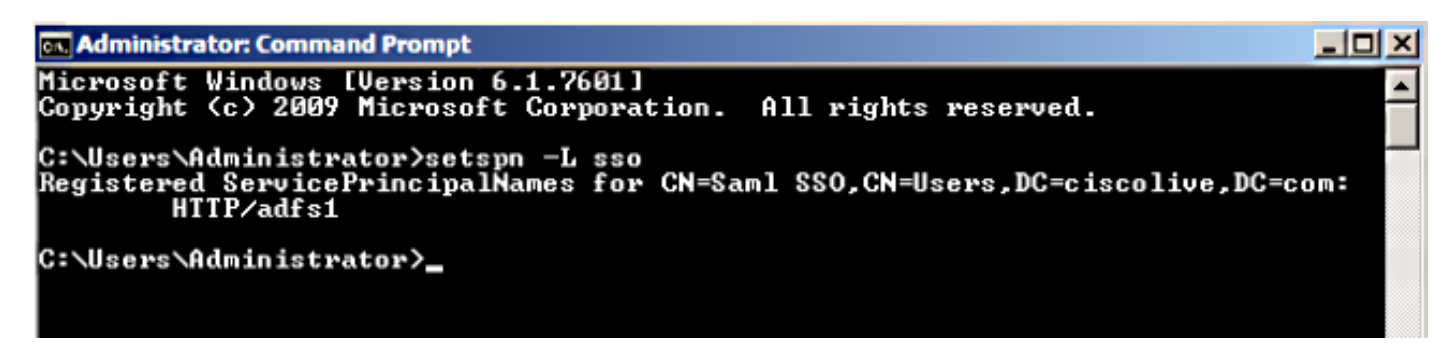

クライアント マシンが Kerberos チケットを持っているかどうか確認します。

| C:\Windows\system32\cmd.exe                                                                                                    |   |
|----------------------------------------------------------------------------------------------------|---|
| C:\Users\user1.CISCOLIVE>Klist tickets                                                                                                    | * |
| Current LogonId is 0:0xabc6d                                                                                                    |   |
| Cached Tickets: <2>                                                                                                    |   |
| #0> Client: user1 @ CISCOLIUE.COM<br>Server: krbtgt/CISCOLIUE.COM @ CISCOLIUE.COM<br>KerbTicket Encryption Type: AES-256-CTS-HMAC-SHA1-96<br>Ticket Flags 0x40e00000 -> forwardable renewable initial pre_authent<br>Start Time: 1/17/2015 20:52:47 (local)<br>End Time: 1/18/2015 6:52:47 (local)<br>Renew Time: 1/24/2015 20:52:47 (local)<br>Session Key Type: AES-256-CTS-HMAC-SHA1-96 |   |
| #1> Client: user1 @ CISCOLIVE.COM<br>Server: host/pc1.ciscolive.com @ CISCOLIVE.COM<br>KerbTicket Encryption Type: AES-256-CTS-HMAC-SHA1-96<br>Ticket Flags 0x40a00000 -> forwardable renewable pre_authent<br>Start Time: 1/17/2015 20:52:47 (local)<br>End Time: 1/18/2015 6:52:47 (local)<br>Renew Time: 1/24/2015 20:52:47 (local)<br>Session Key Type: AES-256-CTS-HMAC-SHA1-96       |   |
| C:\Users\user1.CISCOLIVE>                                                                                                    |   |

これらの手順を完了し、どの認証(Kerberos または NTLM 認証)が使用されているか検証します。

- 1. クライアント マシンに Fiddler ツールをダウンロードしてインストールします。
- 2. すべての Microsoft Internet Explorer ウィンドウを閉じます。
- 3. Fiddler ツールを実行し、[File] メニューの [Capture Traffic] オプションが有効であることを 確認します。Fiddler は、クライアント マシンとサーバ間でパススループロキシとして動作 し、すべてのトラフィックをリッスンします。
- 4. Microsoft Internet Explorer を開いてから CUCM を参照し、リンクをいくつかクリックして トラフィックを生成します。
- 5. Fiddler のメイン ウィンドウに戻り、結果が 200 (成功)であるいずれかのフレームを選択 すると、Kerberos が認証メカニズムであることがわかります。

| 🚸 Fi | ddler Web I  | Debugger    |                 |                            |           |                                                                                      |
|------|--------------|-------------|-----------------|----------------------------|-----------|--------------------------------------------------------------------------------------|
| File | Edit Rules   | Tools Vie   | ew Help GET /bo | ok 🔛 GeoEdge               |           |                                                                                      |
| Q 4  | PReplay      | X • 🕨 😡     | ا 🏶 Stream 🚻 🕻  | Decode Keep: All sessions  | () Any    | ıy Process 🏦 Find 😡 Save   🗟 🕐 🏉 Browse 🔹 🕀 Clear Cache 🎢 TextWizard   🛃 Tearoff   💡 |
|      | Result       | Protocol    | Host            | URL                        | -         | 🕅 Statistics 👫 Inspectors 🖌 AutoResponder 📝 Composer 🔲 Filters 🕒 Log 🚍 Timeline      |
| 2    | 200          | HTTP        | cucm.ciscolive  | /ciscologo.gif             |           | Headers TextView WebForms HexView Auth Cookies Raw JSON XML                          |
| 3    | 200          | HTTP        | cucm.ciscolive  | /favicon.ico               | 1         | the Desire to the second of the second                                               |
| 54   | 302          | HTTP        | cucm.ciscolive  | /ccmadmin/showHome.do      |           | No Proxy-Authorization Header is present.                                            |
| 🖄 5  | 200          | HTTP        | Tunnel to       | cucm.ciscolive.com:443     |           | Authorization Header (Negotiate) appears to contain a Kerberos ticket:               |
| 1≤6  | 302          | HTTPS       | cucm.ciscolive  | /ccmadmin/showHome.do      |           | 4D 53 53 50 00 03 00 00 00 00 00 00 00 58 00 00 MSSPX.                               |
| 57   | 302          | HTTPS       | cucm.ciscolive  | /ssosp/saml/login?relayurl |           | 00 00 00 00 00 58 00 00 00 00 00 00 58 00 00XX                                       |
| 1 8  | 200          | HTTP        | Tunnel to       | adfs1.ciscolive.com:443    |           | 00 00 00 00 00 58 00 00 00 15 C2 88 E2 06 01 B1X                                     |
| 59   | 302          | HTTPS       | adfs1.ciscoliv  | /adfs/ls/?SAMLRequest=n    |           | 1D 00 00 00 0F 7E AF 60 90 3B D7 F3 E2 F4 5E 84~ ;x080^                              |
| 2 1  | 0 401        | HTTPS       | adfs1.ciscoliv  | /adfs/ls/auth/integrated/? | - E       | 50 2D 22 9A 84 00 00 00 00 P-"                                                       |
| 21   | 1 401        | HTTPS       | adfs1.ciscoliv  | /adfs/ls/auth/integrated/? | - 7       |                                                                                      |
| <۵1  | 2 200        | HTTPS       | adfs1.ciscoliv  | /adfs/ls/auth/integrated/? |           | Cat Contaution Transformer Handers Tauthien Imagelian Hanitan Wahilian               |
| 01   | 3 502        | HTTP        | www.downioa     | /msdownload/update/v3/s    |           | decisivitative inalisionen neues rettiew inageview netwew viewew                     |
| 1 1  | 4 401        | HTTPS       | adfs1.ciscoliv  | /favicon.ico               | - E       | Auth Cadhing Cookies Raw JSON XML                                                    |
| 台 1  | 5 200        | HTTP        | Tunnel to       | cucm.ciscolive.com:8443    |           | No Proxy-Authenticate Header is present.                                             |
| 🗟 1/ | 6 302        | HTTPS       | cucm.ciscolive  | /ssosp/sami/SSO/alias/CU   |           | WWW-Authenticate Header (Negotiate) appears to be a Kerbergs reply:                  |
| 21   | 7 403        | HTTPS       | cucm.ciscolive  | /ssosp/relay               | - 1       | A1 18 30 19 A0 03 0A 01 00 A3 12 04 10 01 00 00 i.0                                  |
| 11   | 8 200        | HTTPS       | cucm.ciscolive  | /ciscologo.gif             |           | 00 43 87 E0 88 C1 36 E3 A9 00 00 00 00 00 .C a A6d0                                  |
| Ø    | 9 502        | HTTP        | www.downloa     | /msdownload/update/v3/s    |           |                                                                                      |
| 02   | 0 502        | HTTP        | www.downloa     | /msdownload/update/v3/s    | _         |                                                                                      |
|      |              |             |                 |                            | . A       |                                                                                      |
|      |              |             |                 |                            | <u> </u>  |                                                                                      |
| Quid | (Exec] ALT+( | Q > type HE | LP              |                            |           | P                                                                                    |
| ₩, C | apturing     | 👻 All Proce | 5965            | 1 / 20 Download Progress   | : 0 byter | s. Ht F5 to refresh.                                                                 |

6. 認証タイプが NTLM の場合、次のようにフレームの先頭に [Negotiate - NTLMSSP] と表示 されます。

| 🚸 Fiddl     | er Web D | ebugger   |                |                             |          |                                                                                            | ×  |
|-------------|----------|-----------|----------------|-----------------------------|----------|--------------------------------------------------------------------------------------------|----|
| File Edi    | t Rules  | Tools Vie | ew Help GET/bo | ok 🔛 GeoEdge                |          |                                                                                            |    |
| Q fy F      | teplay > | <- 🕨 Go   | 🔹 Stream 👹     | Decode Keep: All sessions * | 🕀 Any F  | Process 😤 Find 😹 Save 🛛 🎼 🕐 🏉 Browse 🔹 🕀 Clear Cache 🎢 TextWizard 🛛 🛃 Tearoff              | Ŧ  |
|             | Result   | Protocol  | Host           | URL                         | B        | 🔊 Statistics 📲 Inspectors 🖌 🐔 AutoResponder 🗐 🏹 Composer 🗍 🗖 Filters 🗍 🗉 Log 📜 💳 Timeline  | 1  |
| Ø1          | 502      | HTTP      | www.bing.com   | /favicon.ico                | H        | readers TextView WebForms HexView Auth Cookies Raw JSON XML                                |    |
| ≪≯2         | 200      | HTTP      | cucm.ciscolive | 1                           | 5,       |                                                                                            | _  |
| 2 3         | 200      | HTTP      | cucm.ciscolive | /ciscologo.gif              |          | No Proxy-Authorization Header is present.                                                  | 4  |
| = 4         | 200      | HTTP      | cucm.ciscolive | /favicon.ico                | 1,       | Authorization Header is present: NTLM                                                      |    |
| N 5         | 302      | HTTP      | cucm.ciscolive | /comadmin/showHome.do       |          | 16 54 4C 40 53 53 50 00 03 00 00 00 00 00 00 00 00 00 NTLMSSP                              | _  |
| <u>6</u> 6  | 200      | HTTP      | Tunnel to      | cucm.ciscolive.com:443      |          | 58 00 00 00 00 00 00 58 00 00 00 00 00 00 00 XX.                                           |    |
| 07          | 502      | HTTP      | www.downloa    | /msdownload/update/v3/s     |          | 38 00 00 00 00 00 00 00 58 00 00 05 C2 88 A2 X                                             |    |
| 58          | 302      | HTTPS     | cucm.ciscolive | /conadmin/showHome.do       | 7        | 78 AA CE A9 41 F3 D1 31 X°18AÓÑ1                                                           |    |
| 59          | 302      | HTTPS     | cucm.ciscolive | /ssosp/saml/login?relayurl  |          |                                                                                            |    |
| <b>一</b> 10 | 200      | HTTP      | Tunnel to      | adfs1.ciscolive.com:443     |          | [NTLM Type3: Authentication]                                                               | •  |
| 5 11        | 302      | HTTPS     | adfs1.ciscoliv | /adfs/ls/?SAMLRequest=n     |          |                                                                                            | _  |
| 1 12        | 401      | HTTPS     | adfs1.ciscoliv | /adfs/ls/auth/integrated/?  | 6,1      | et Syntaxview Transformer Headers Textview Imageview Hexview Webview                       |    |
| 1 13        | 401      | HTTPS     | adfs1.ciscoliv | /adfs/ls/auth/integrated/?  | 7, A     | with Caching Cookies Raw JSON XML                                                          |    |
| <≯14        | 200      | HTTPS     | adfs1.ciscoliv | /adfs/ls/auth/integrated/?  | 9,1      | Response Headers [Rew1] Header Definition                                                  |    |
| 15          | 401      | HTTPS     | adfs1.ciscoliv | /favicon.ico                | 6,       | TTP/1.1 200 OK                                                                             | -  |
| 16          | 200      | HTTP      | Tunnel to      | cucm.ciscolive.com:8443     |          | Carthe                                                                                     |    |
| 17          | 302      | HTTPS     | cucm.ciscolive | /ssosp/sami/SSO/alias/CU    |          | Cache-Control: no-cache                                                                    | -  |
| 18          | 403      | HTTPS     | cucm.ciscolive | /ssosp/relay                | 2,:      | Date: Sat. 17 Jan 2015 20:05:06 GMT                                                        | -  |
| 19          | 200      | HTTPS     | cucm.ciscolive | /ciscologo.gif              |          | Expires: -1                                                                                |    |
|             |          |           |                |                             |          | Pragma: no-cache                                                                           | 2, |
| 4           |          |           |                |                             | <u> </u> | Condities / Lonin                                                                          | -  |
| [QuidExt    | c] ALT+C | > type HE | LP             |                             | 1        | <u> </u>                                                                                   |    |
| Tie Canh    | ring     | Al Proce  | sses           | 1/19 https://adfs1.ciscol   | e.com/e  | dfs//s/auth/integrated/75AMLRequest=n/LLbtswELznKwiebYrvIwphGX8sFDWONErk9NDbi48CR55V1p%28% | 2  |

# トラブルシュート

このドキュメントの記載に従って、すべての設定手順および検証手順を完了してもまだログイン の問題が発生する場合は、Microsoft Windows の Active Directory / AD FS 管理者に相談する必要 があります。